**Color Applicability/Trim Level** 

### TOYOTA Highlander

2011 -

CAR LINK (W/O Remote Start)

### Part Number: 00016-00077 Accessory Code: QL1

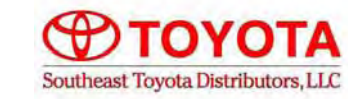

# Conflicts

Note:

#### **Kit Contents**

| Item # | Quantity Reqd. | Description    |
|--------|----------------|----------------|
| 1      | 1              | Carlink Module |
| 2      | 1              | Hardware Bag   |
| 3      | 2              | 24" Cable Ties |
| 4      |                |                |
| 5      |                |                |
| 6      |                |                |
| 7      |                |                |
| 8      |                |                |
| ]      |                |                |

#### Hardware Bag Contents

| Item # | Quantity Reqd. | Description         |
|--------|----------------|---------------------|
| 1      | 4              | Black T-Taps        |
| 2      | 4              | Red T-Taps          |
| 3      | 1              | Gray Foam Pad       |
| 4      | 6              | 8" Black Cable Ties |
| 5      | 2              | Relay Terminals     |
| 6      | 1              | Fuse Holder         |
| 7      |                |                     |
| 8      |                |                     |
|        |                |                     |

### Additional Items Required For Installation

| Item # | Quantity Reqd. | Description |
|--------|----------------|-------------|
|        |                |             |

### **Recommended Tools**

| Safety Tools                 |                           |
|------------------------------|---------------------------|
|                              |                           |
|                              |                           |
| Special Tools                |                           |
|                              |                           |
|                              |                           |
| <b>Installation Tools</b>    |                           |
| Phillips Screwdriver         | Straight-Slot Screwdriver |
| Rachet w-Extension           | 10mm Socket               |
| <b>Diagonal Wire Cutters</b> | Common Pliers             |
| Flashlight                   | Nylon Trim Tool           |
| Torque Wrench                | 36in lbs                  |
|                              |                           |
|                              |                           |
| Special Chemicals            |                           |
|                              |                           |
|                              |                           |

| Color<br>Vehicle/Trim Color |  |  |  |  |  |
|-----------------------------|--|--|--|--|--|
|                             |  |  |  |  |  |
|                             |  |  |  |  |  |
|                             |  |  |  |  |  |
|                             |  |  |  |  |  |
|                             |  |  |  |  |  |
|                             |  |  |  |  |  |
|                             |  |  |  |  |  |
|                             |  |  |  |  |  |
|                             |  |  |  |  |  |
|                             |  |  |  |  |  |

#### **General Applicability**

Models: 6942,6943,6946,6948,6951,6953,6954,6956,6964,6966

#### Vehicle Service Parts (May be required for reassembly)

| Part Number    | Qty | Description    |
|----------------|-----|----------------|
| 00016-35108-01 | 1   | Control Module |
|                |     |                |
|                |     |                |

\*Mandatory

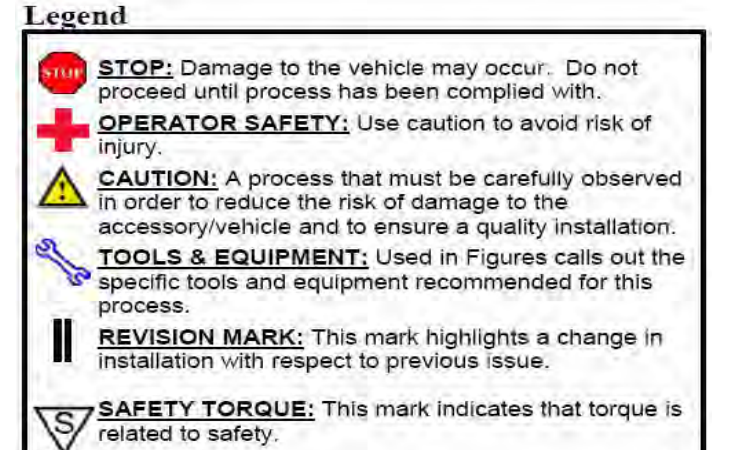

#### SPECIAL NOTE: Installation Sequences

After TMS and Safety mandated preparatory steps have been taken, the installation sequence is the suggested method for completing the accessory installation. In some instances the suggested sequence is written for one associate to install and in others the sequence is given as part of a team accessory installation. Unless otherwise stated in the document, the associates may perform the installation steps in any order to make the installation as efficient as possible while maintaining consistent quality.

### CARLINK

### INSTALLATION PREPERATION

Before starting installation:

- 1. Familiarize yourself with the installation instructions.
- 2. Inspect the kit components (Refer to Kit Contents and Hardware Bag Contents).

### **VEHICLE PREPERATION**

- 1. place protective coverings on vehicle.
- 2. "IMPORTANT.....IMPORTANT" Disconnect Negative Battery Cable.
  - Remove the driver's door front scuff plate, by disengaging the (8) claws and (1) guide.
  - 4. Remove the driver's front kick panel, by removing the (1) plastic retaining nut and disengaging the (1) retaining clip and (1) claw.

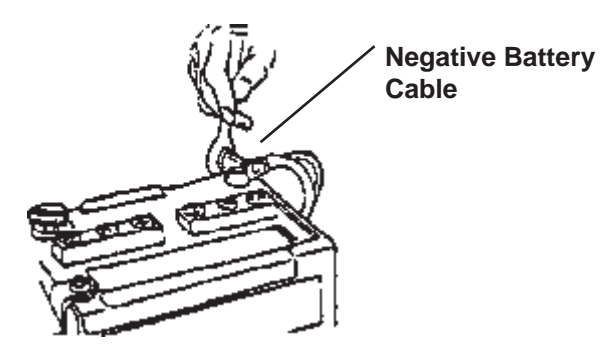

Guide

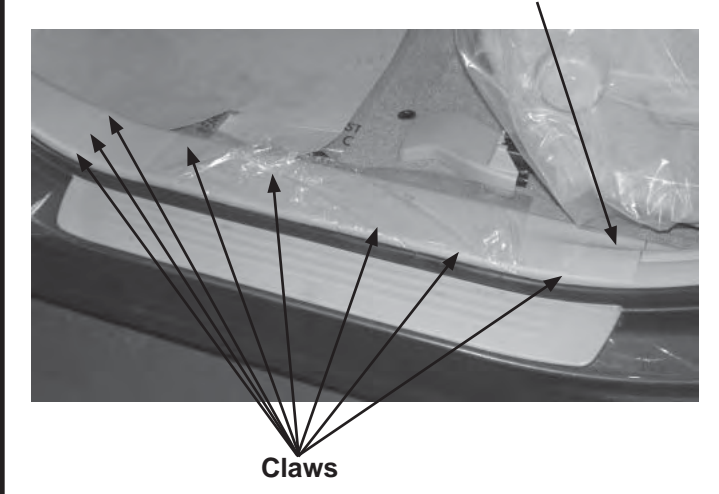

**Plastic Nut** 

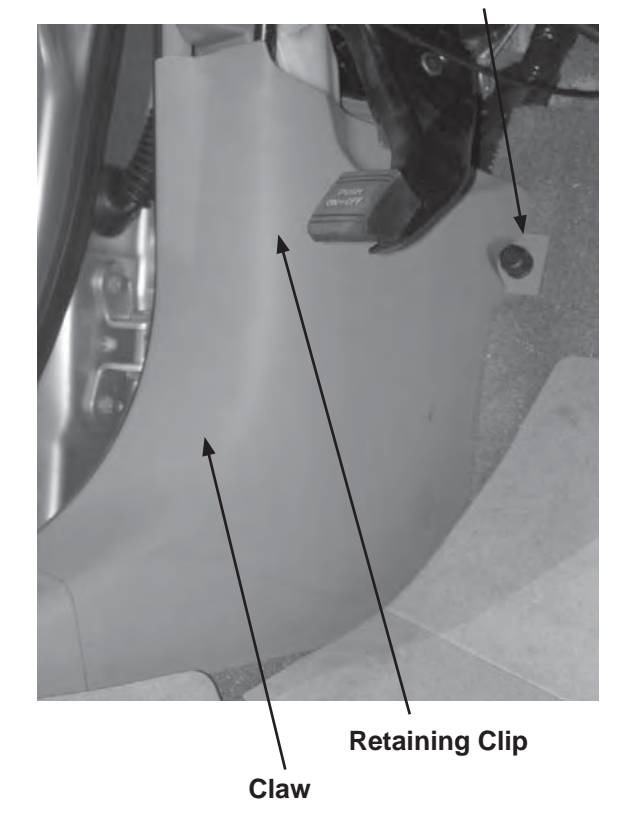

CARLINK

### **VEHICLE PREPERATION; continued**

- 5. Loosen the lower instrument finish panel, by removing the (2) 10 mm bolts and disengaging (3) claws and (10) retaining clips.
- Remove the hood release lever and disengage any connectors that may be attached to the finish panel. Remove finish panel from the vehicle.
- Optional Step: If needed the driver's knee airbag may be unbolted and placed on protective cover, with no tension on Airbag harness. When reinstalling follow the torque sequence & provided torque.

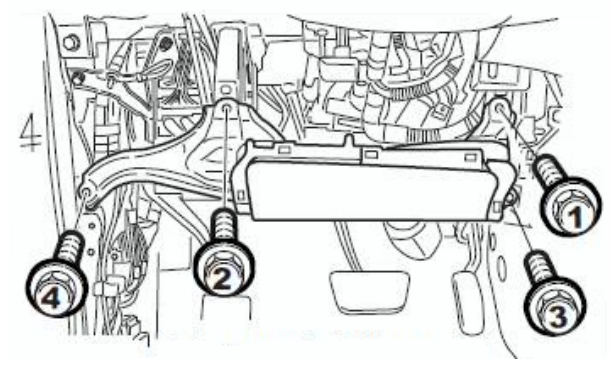

#### Tighten to 7ft. lbs

### MOUNTING CARLINK MODULE

1. Cut provided tape to fit module. Using foam tape, cover back of module leave the car link information exposed, as shown below.

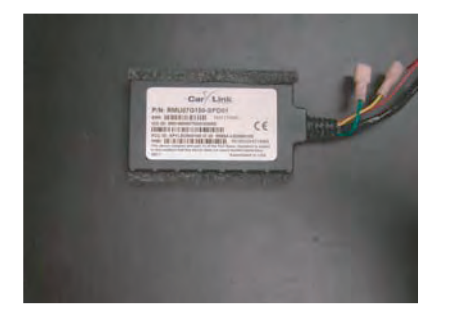

2. Using provided cable tie, secure the Carlink module to the existing factory harness located in the driver's kick panel area.

### CONNECTING THE CARLINK MODULE HARNESS

1. Carefully follow the wiring diagram and connector details on the following 2 pages.

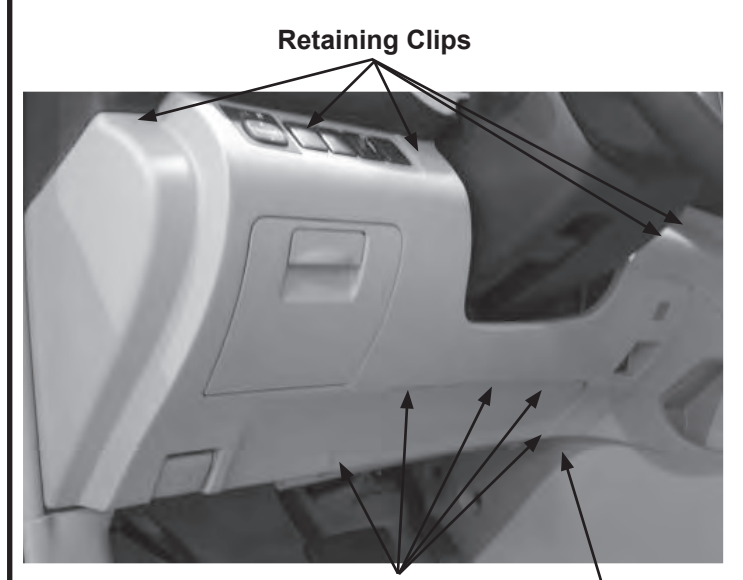

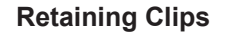

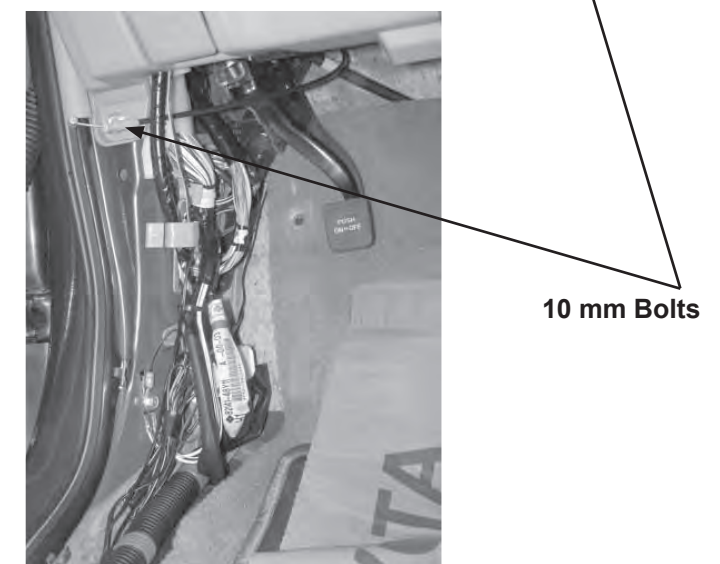

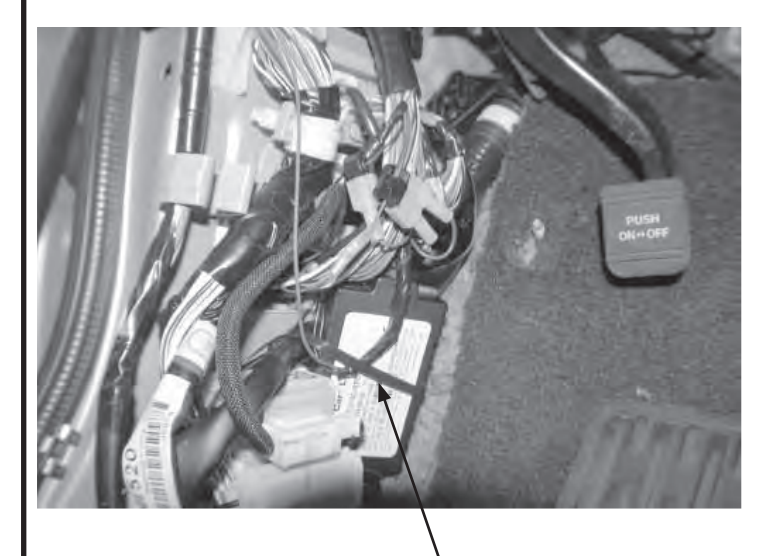

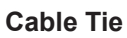

## CARLINK

# WIRING DIAGRAM

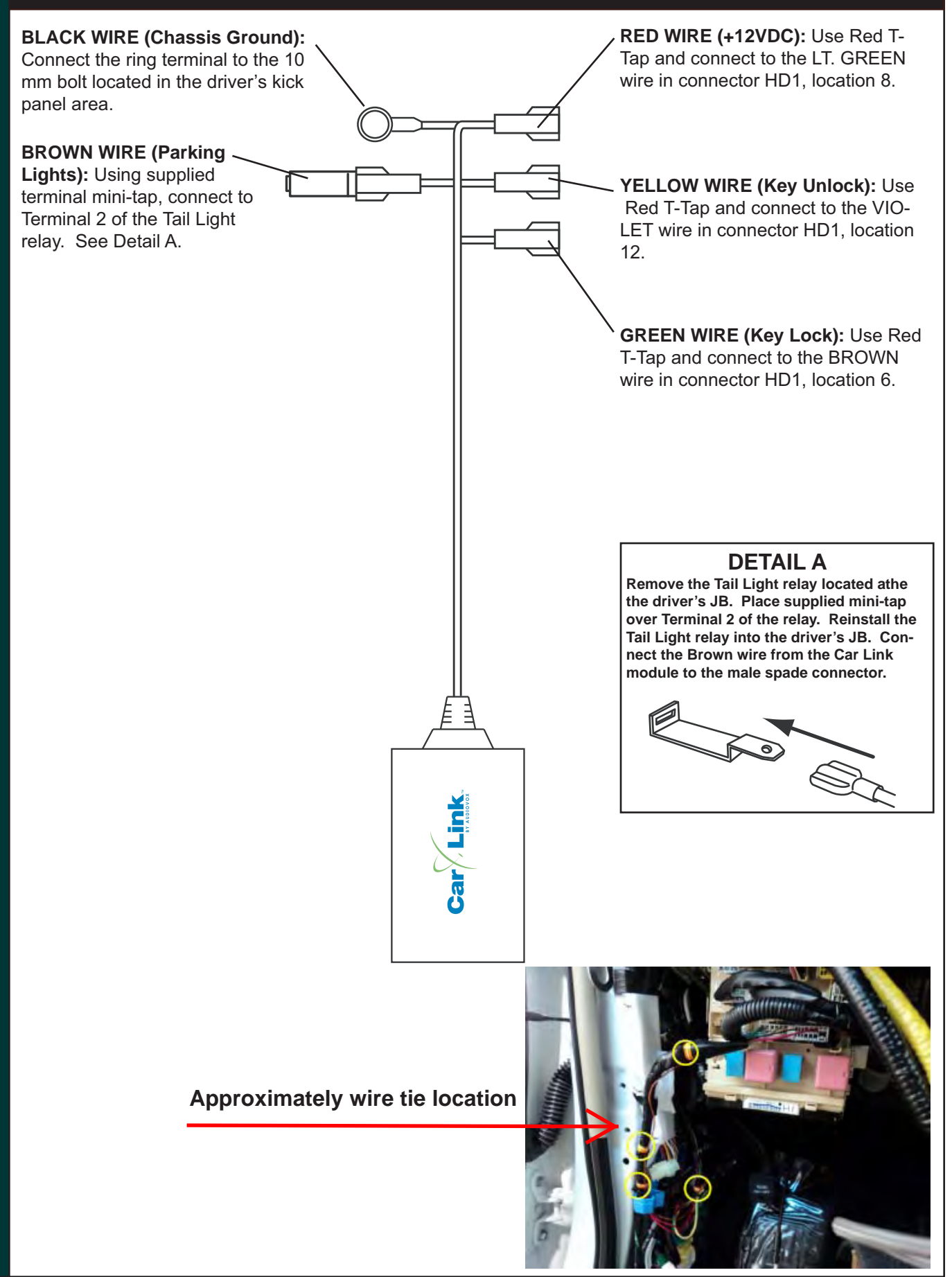

### CARLINK

# **TOYOTA HIGHLANDER**

# CONNECTOR DETAILS

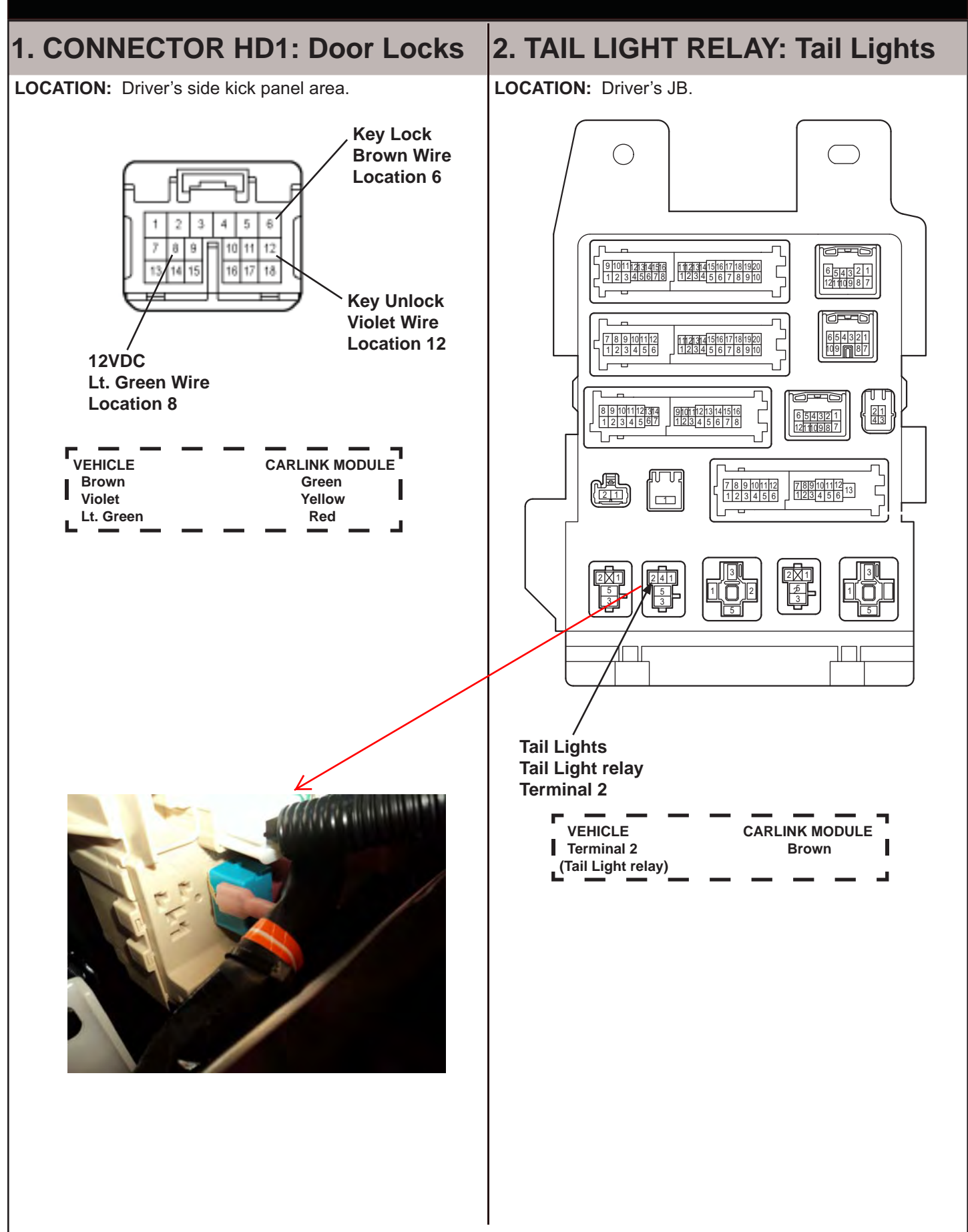

## CARLINK

#### **VEHICLE RE-ASSEMBLY**

- 1. Refer again to the vehicle repair manual and re-assemble all panels that were removed for installation back onto the vehicle.
- 2. Re-connect the negative battery cable. Torque to 36 in. lbs.

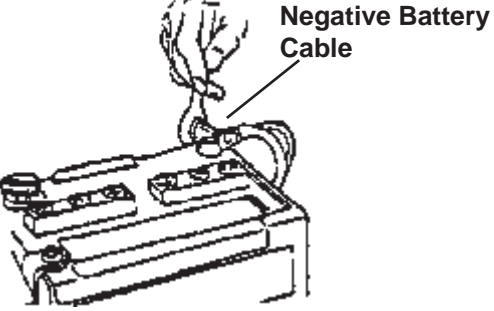

#### CONFIGURE AND TEST SYSTEM

- 1. Log into the Car Link website: www.voxcarlink.com
- 2. Select Consumer Login.

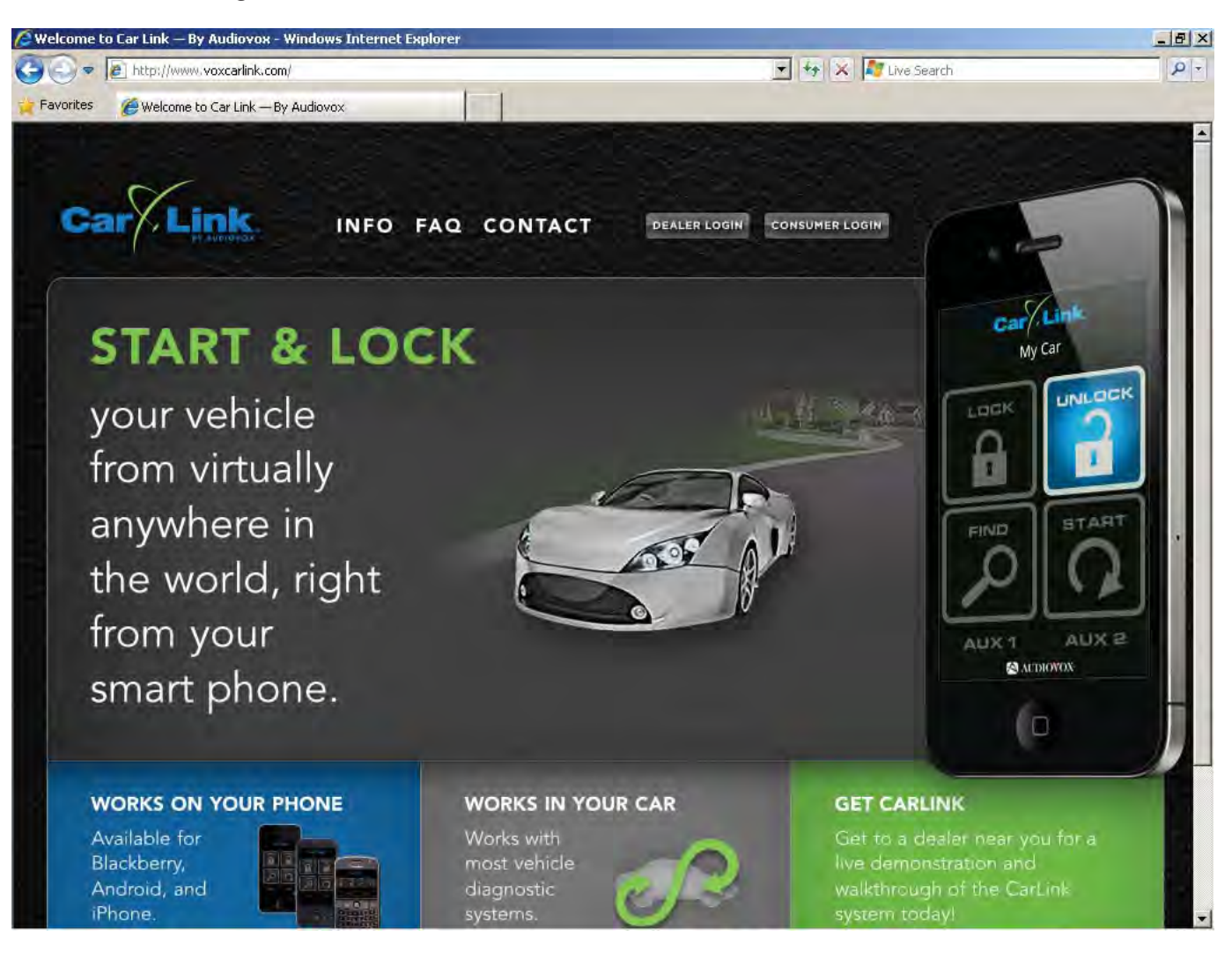

#### CONFIGURE AND TEST SYSTEM; continued:

- 3. Enter *setlink@aol.com* into the email eld.
- 4. Enter *newproducts* into the password eld.
- 5. Select the LOG IN option button on the screen.

| liovox CarLink - Windows Internet Explorer |                                     |  |
|--------------------------------------------|-------------------------------------|--|
| ✓ ■ http://my.voxcarlink.com/login         | 📩 🖘 🔀 Live Search                   |  |
| rites 🏾 🍎 Audiovox CarLink                 |                                     |  |
| N                                          |                                     |  |
| Car/ Link                                  |                                     |  |
| H ANDOVON                                  |                                     |  |
|                                            |                                     |  |
|                                            |                                     |  |
| LUGIN                                      |                                     |  |
| * Email setlink@aol.com                    |                                     |  |
| Beautiful account                          |                                     |  |
| Password                                   |                                     |  |
| LOG IN                                     |                                     |  |
| Not yet registered? Sign up                |                                     |  |
|                                            |                                     |  |
|                                            |                                     |  |
|                                            |                                     |  |
|                                            | UDIOTOX © 2010 Audiovox Corporation |  |
|                                            |                                     |  |
|                                            |                                     |  |
|                                            |                                     |  |
|                                            |                                     |  |
|                                            |                                     |  |
|                                            |                                     |  |
|                                            |                                     |  |
|                                            |                                     |  |

6. Select the *Install or Diagnose* option button on the screen.

| Audiovox CarLink - windows Internet Explorer                                                                                                    |                     |                            |
|----------------------------------------------------------------------------------------------------|---------------------|----------------------------|
| Compared and the second dealer_tools     Favorites Audinovy Carl ink                                                                                                    | 💌 😽 🗙 🍂 Live Search | 9                          |
| Car Link HOME DEALER TOOLS                                                                                                    |                     | setlink@aol.com<br>LOG OUT |
| DEALER TOOLS                                                                                                    |                     |                            |
| Install or<br>Diagnose Mobile App                                                                                                    |                     |                            |
| DOCUMENTATION & MANUAL                                                                                                    | S                   |                            |
| <ul> <li>Portal Manual (PDF)</li> <li>Instaliation Manual (PDF)</li> <li>Car Link Android Guide (PDF)</li> <li>Car Link BlackBerry Guide (PDF)</li> <li>Car Link (Phone Guide (PDF))</li> <li>Car Link (Phone Guide (PDF))</li> <li>Car Link (Reference (PDF))</li> </ul> |                     |                            |
|                                                                                                    |                     |                            |

#### CONFIGURE AND TEST SYSTEM; continued:

- 7. Enter the SIM number into the SIM Number eld.
- 8. Select the *Begin or Continue Installation* option button on the screen.

| stall - Audiovox CarLink - Windows Internet Explorer                                                                                                    |                                                                                                    |            |
|----------------------------------------------------------------------------------------------------|----------------------------------------------------------------------------------------------------|------------|
| r B http://my.voxcarlink.com/dealer_tools/installs                                                                                                    | 💌 🏘 🗙 ಶ Live Search                                                                                              |            |
| avorites 🖉 Install - Audiovox CarLink                                                                                                    |                                                                                                    |            |
|                                                                                                    |                                                                                                    |            |
| Carlink                                                                                                    | Seu                                                                                                    | ik@aoi.com |
| HOME DEALER TOOLS                                                                                                    |                                                                                                    | LOG OUT    |
|                                                                                                    |                                                                                                    |            |
| alter wat                                                                                                    |                                                                                                    |            |
| INSTALL                                                                                                    |                                                                                                    |            |
| Installation                                                                                                    |                                                                                                    |            |
|                                                                                                    |                                                                                                    |            |
| SIM Number 8901650907004105391                                                                                                    |                                                                                                    |            |
| ➢ Begin or Continue Installation                                                                                                    |                                                                                                    |            |
|                                                                                                    |                                                                                                    |            |
|                                                                                                    | a construction of the second second second second second second second second second second second second second |            |
|                                                                                                    |                                                                                                    |            |
| Contraction of the second second seco | wox Corporation                                                                                                  |            |
|                                                                                                    |                                                                                                    |            |
|                                                                                                    |                                                                                                    |            |
|                                                                                                    |                                                                                                    |            |
|                                                                                                    |                                                                                                    |            |
|                                                                                                    |                                                                                                    |            |
|                                                                                                    |                                                                                                    |            |
|                                                                                                    |                                                                                                    |            |
|                                                                                                    |                                                                                                    |            |
|                                                                                                    |                                                                                                    |            |
|                                                                                                    |                                                                                                    |            |
|                                                                                                    |                                                                                                    |            |
|                                                                                                    |                                                                                                    |            |
|                                                                                                    |                                                                                                    |            |

9. Select the Activate SIM option button on the screen.

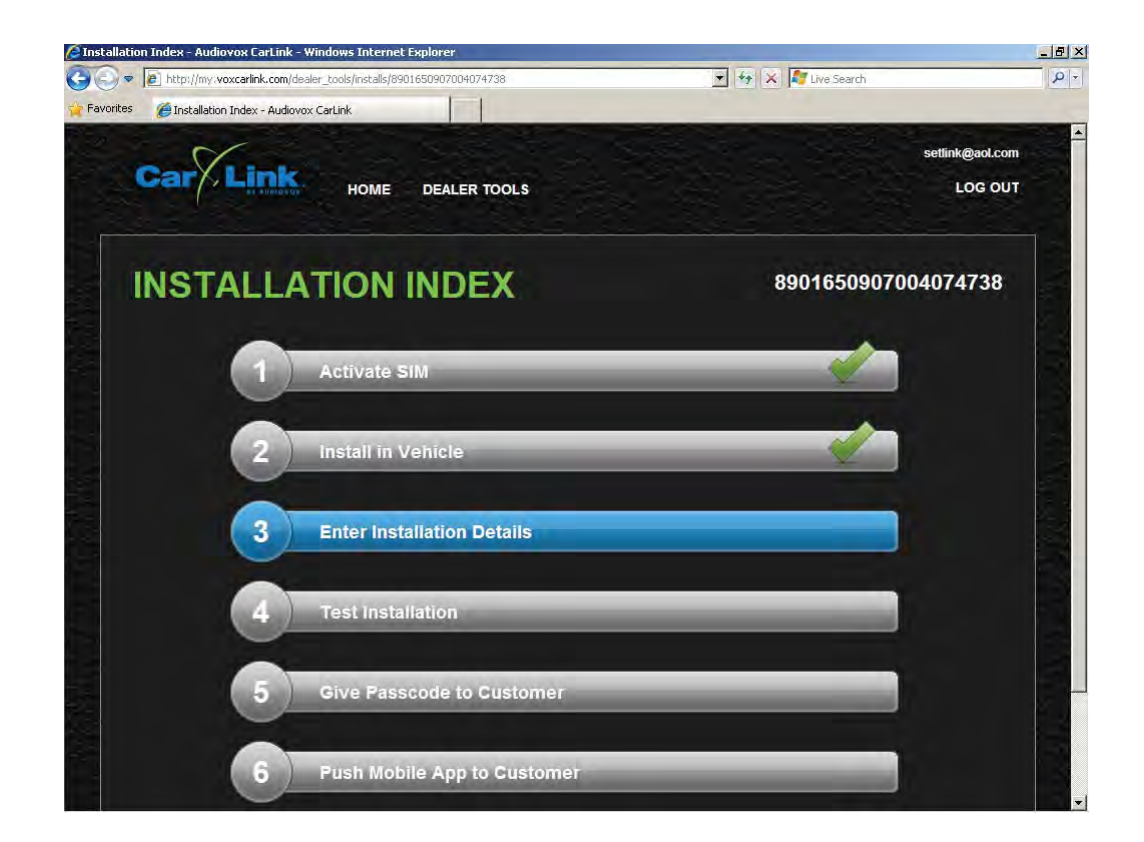

#### CONFIGURE AND TEST SYSTEM; continued:

10. Select the *Continue* option button on the screen.

| bttp://www.wowcodink.com/doslor.tools   | -linet-lle/00016E000700/07/720/activate             | V KA V My Line Search |           |
|-----------------------------------------|-----------------------------------------------------|-----------------------|-----------|
| y Is nep//my.voxcaniik.com/dealer_cools | 1                                                   | The reader            |           |
| ites 🏾 🍎 Audiovox CarLink               |                                                     |                       |           |
| ~                                       |                                                     | settin                | k@aol.com |
| Carlink                                 |                                                     | Jenni                 | K@doi.com |
| er averovov                             | HOME DEALER TOOLS                                   |                       | LOG OUT   |
|                                         |                                                     |                       |           |
| Activate SIM                            |                                                     | 890165090700407       | 4738      |
| Click 'Continue' to activate this SIM R | lease be palient this presses may take up to 60 or  | econdo to finich      |           |
| Circk Continue to activate this Sim. P  | lease be pallent, this process may take up to ou se | econos to infian.     |           |
| Return                                  |                                                     | ▶ Continue            |           |
|                                         |                                                     |                       |           |
|                                         |                                                     |                       |           |
|                                         | AUDIOVOX © 2010 Audiov                              | ox Corporation        |           |
|                                         |                                                     |                       |           |
|                                         |                                                     |                       |           |
|                                         |                                                     |                       |           |
|                                         |                                                     |                       |           |
|                                         |                                                     |                       |           |
|                                         |                                                     |                       |           |
|                                         |                                                     |                       |           |
|                                         |                                                     |                       |           |
|                                         |                                                     |                       |           |
|                                         |                                                     |                       |           |
|                                         |                                                     |                       |           |
|                                         |                                                     |                       |           |
|                                         |                                                     |                       |           |

11. After the SIM card has been activated, select the *Continue* option button on the screen.

| (/my.voxcarlink.com/dealer_tools/installs/890165090/0040/4/38/install                  | The Search      |            |
|----------------------------------------------------------------------------------------|-----------------|------------|
|                                                                                        |                 |            |
| iovox CarLink                                                                          |                 |            |
|                                                                                        | settir          | nk@aol.com |
|                                                                                        |                 | LOG OUT    |
|                                                                                        |                 |            |
| vice in Vehicle                                                                        | 890165090700407 | 4738       |
| wont already please more forward with the obviced installation of the unit in the yohi | 030103030100401 | 4750       |
| Continue' will mark this step completed.                                               | ue.             |            |
|                                                                                        | Continue        |            |
|                                                                                        |                 |            |
|                                                                                        |                 |            |
| ALDIOTOX @ 2010 Audiovox Co                                                            | rporation       |            |
|                                                                                        |                 |            |
|                                                                                        |                 |            |
|                                                                                        |                 |            |
|                                                                                        |                 |            |
|                                                                                        |                 |            |
|                                                                                        |                 |            |
|                                                                                        |                 |            |
|                                                                                        |                 |            |
|                                                                                        |                 |            |
|                                                                                        |                 |            |
|                                                                                        |                 |            |
|                                                                                        |                 |            |

#### CONFIGURE AND TEST SYSTEM; continued:

12. Select the Install in Vehicle option button on the screen.

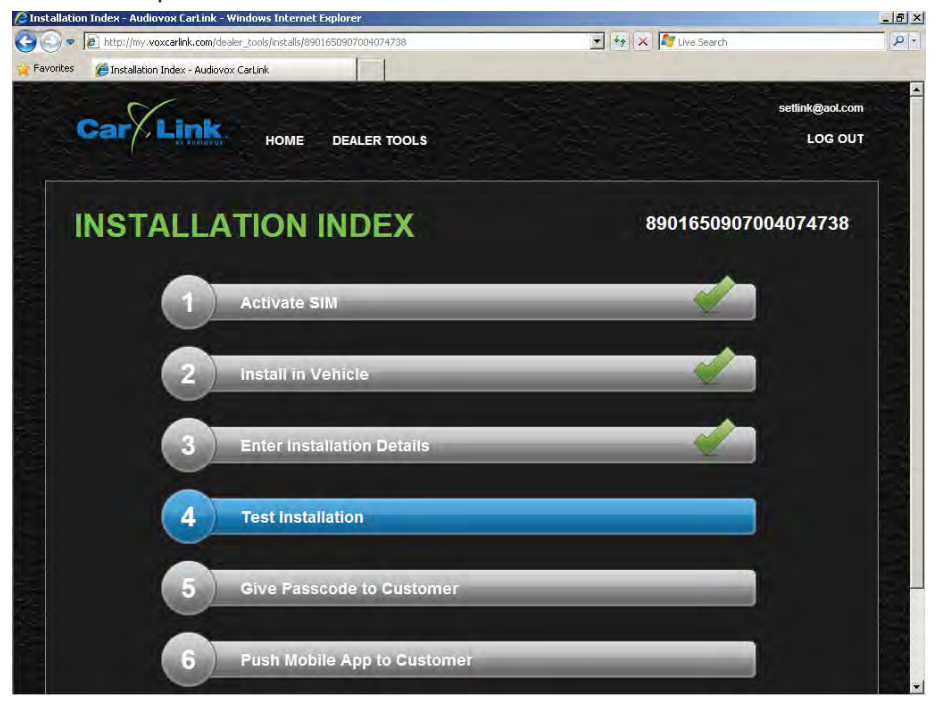

- 13. Select the following options:
  - A. Brand: **Audiovox**
  - B. Installation Type: Serial
  - C. Start Uncheck box
  - D. Lock Check box
    - 1. Green Custom (SET Toyota Lock)
  - E. Unlock Check box
    - 1. Yellow Custom (SET Toyota Unlock)
  - F. Car Finder Check box
    - 1. Brown Custom (SET Toyota Find)
  - G. Aux1 **Uncheck** box
  - H. Aux2 Uncheck box
- 14. Select the *Continue* option button on the screen.

| Carp                          | HOME DEALER TOOLS               | LOG OL                      |
|-------------------------------|---------------------------------|-----------------------------|
| Installation Details<br>Brand | Audiovox 💌                      | 8901650907004074738         |
| Installation Type             | Serial                          |                             |
| Start                         |                                 |                             |
| Lock                          | Green Custom (SEToyota Lock)    |                             |
| Unlock                        | Yellow Custom (SEToyota Unlock) |                             |
| Car Finder                    | Brown Custom (SEToyota Find)    |                             |
| AUX1                          |                                 |                             |
| AUX2                          |                                 |                             |
| return                        |                                 | Continue                    |
|                               |                                 | e 2018 Audiovox Corporation |

#### CONFIGURE AND TEST SYSTEM; continued:

15. Select the *Test Installation* option button on the screen.

| Installation Index - Audiovox Car | Link - Windows Internet Explorer              |                     | - 8 >  |
|-----------------------------------|-----------------------------------------------|---------------------|--------|
| Favorites                         | com/dealer_tools/installs/8901650907004074738 | 💽 🐓 🗶 🌠 Live Search | P -    |
| Car                               | HOME DEALER TOOLS                             | settink@aol.con     | n<br>T |
| INSTAL                            | LATION INDEX                                  | 8901650907004074738 |        |
|                                   | Activate SIM                                  |                     |        |
| 2                                 | Install in Vehicle                            | <u> </u>            |        |
| 3                                 | Enter Installation Details                    | <b>1</b>            |        |
| 4                                 | Test Installation                             |                     |        |
| 5                                 | Give Passcode to Customer                     |                     | B      |
| 6                                 | Push Mobile App to Customer                   |                     |        |

16. Verify that the Session Status, Network Connection, IP Assigned, Comm Established, Received IMEI and Received ESN have GREEN check marks besides each eld.

| Image: http://my.voxcarlink.com/dealer_tools/installs/8901650907004105391/test                         | Y X AT Live Search           |
|----------------------------------------------------------------------------------------------------|------------------------------|
| s 🍘 Audiovox CarLink                                                                                   |                              |
| N                                                                                                    | setlink@aol.c                |
| Car                                                                                                    |                              |
| HOME DEALER TOOLS                                                                                      | LOG C                        |
|                                                                                                    |                              |
| Installation Test                                                                                      | 8901650907004105391          |
| Session Status                                                                                         |                              |
| Network Connection 🦿 Ves                                                                               |                              |
| IP Assigned 10.64.13.121                                                                               |                              |
| Comm Entablished                                                                                       |                              |
| Received IMEL 357852033820096                                                                          |                              |
| Received ESN / 1631110786                                                                              |                              |
| Your install has been tested successfully. If you would like to test the physi<br>you can do so below. | cal functions of the module, |
| 😡 Lock 🕼 Unlock 🎯 Car Finder                                                                           |                              |
| Return                                                                                                 | Continue                     |
|                                                                                                    | ∋ 2010 Audiovox Corporation  |
|                                                                                                    |                              |
|                                                                                                    |                              |

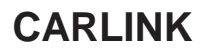

#### CONFIGURE AND TEST SYSTEM; continued:

#### 17. Test the system.

- A. Select the *Lock* option button on the screen.
  - 1. The vehicle's doors/hatch should lock and the parking lights should ash (1) time.
  - 2. The white box stating "Response received from device...." should pop up.
  - 3. Select the **OK** option button in the white box.

#### B. Select the *Unlock* option button on the screen.

- 1. The vehicle's doors/hatch should unlock and the parking lights should ash (2) times.
- 2. The white box stating "Response received from device...." should pop up.
- 3. Select the *OK* option button in the white box.
- C. Select the *Car Finder* option button on the screen.
  - 1. The vehicle's parking lights should ash for (60) seconds.
  - 2. The white box stating "Response received from device...." should pop up.
  - 3. Select the **OK** option button in the white box.

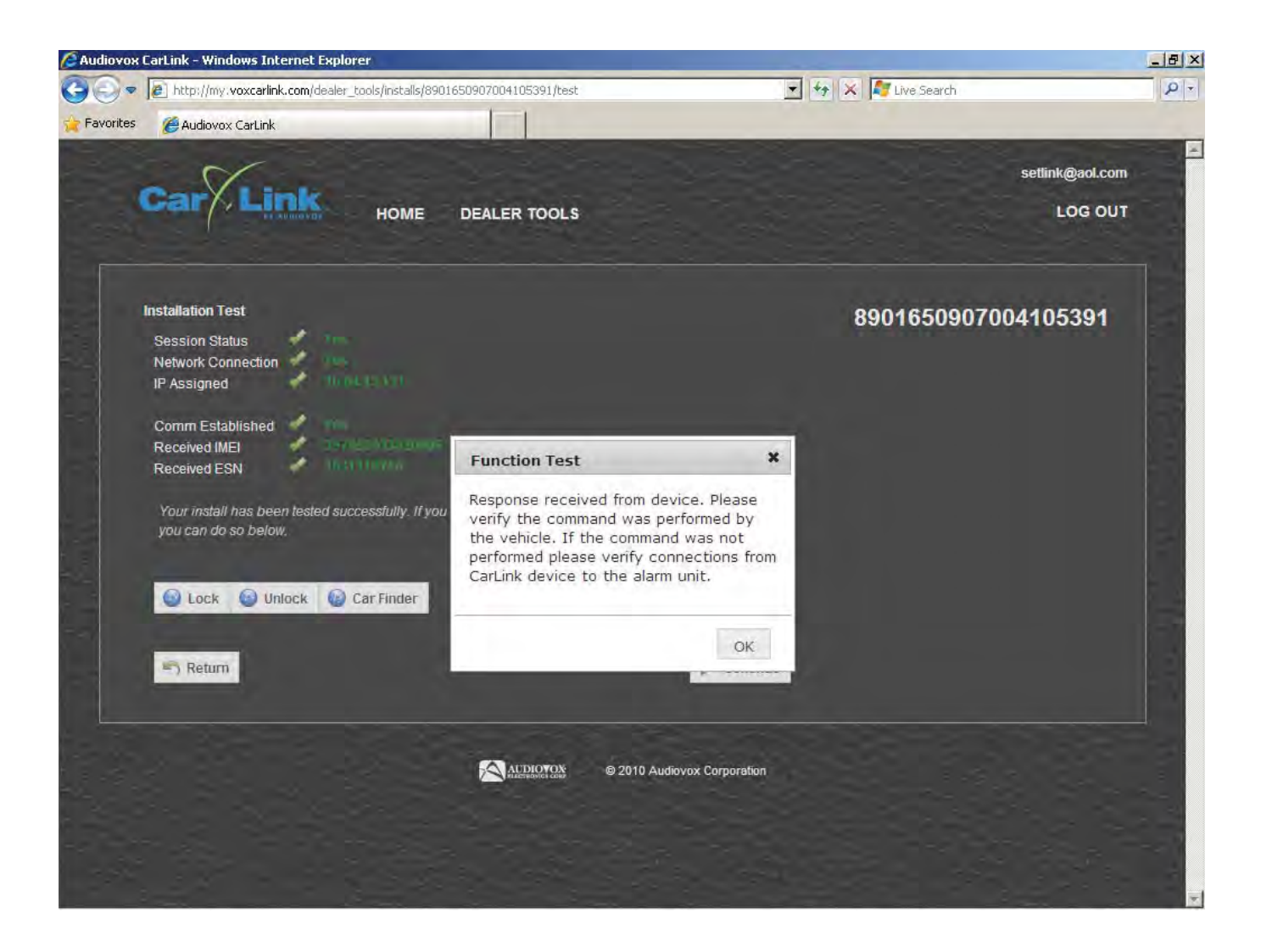

### CARLINK

## **TOYOTA HIGHLANDER**

#### CONFIGURE AND TEST SYSTEM; continued:

18. Select the *Give Passcode to Customer* option button on the screen.

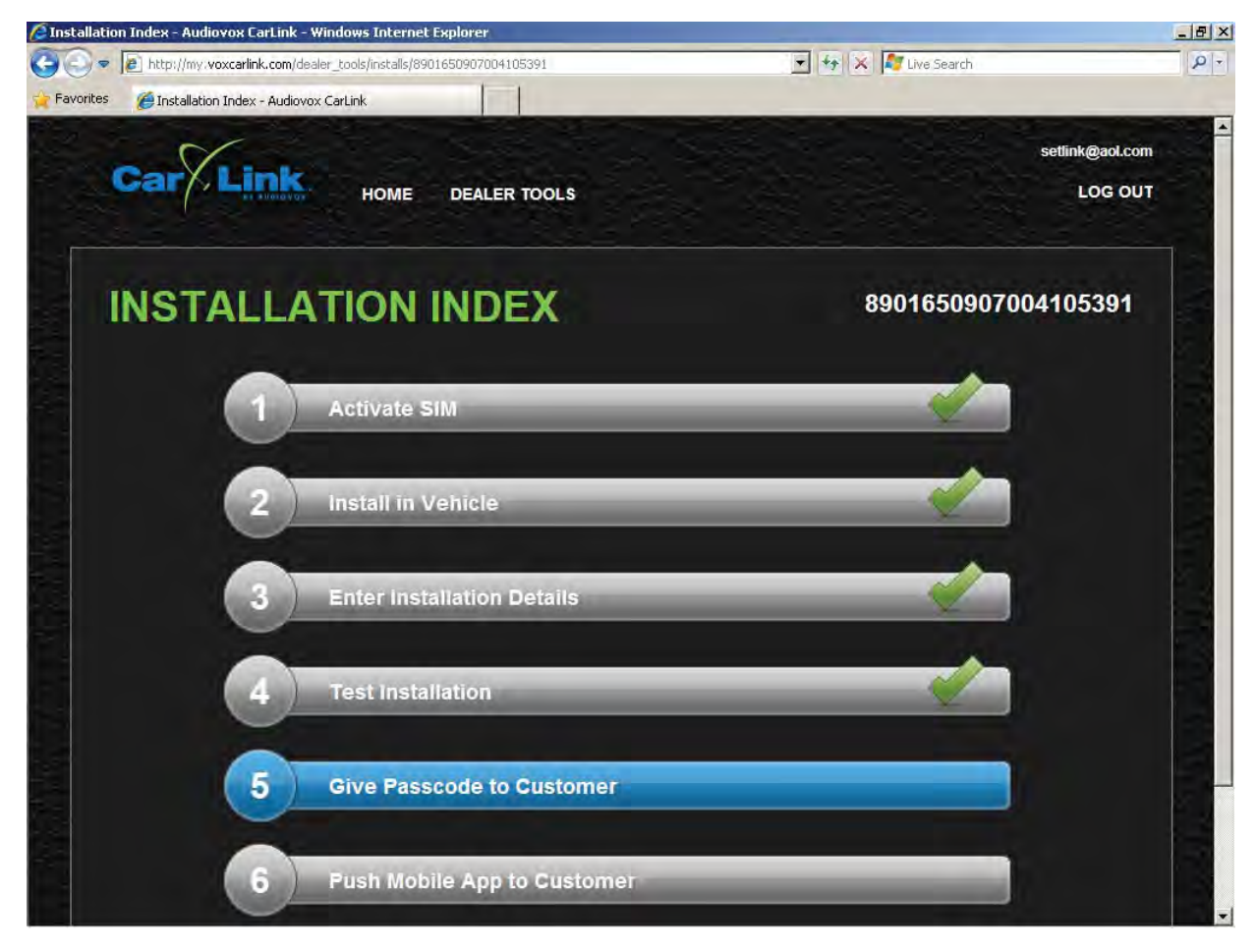

#### CONFIGURE AND TEST SYSTEM; continued:

Southeast Toyota Distributors, LLC

- 18. Copy 4-digit code onto the plastic SIM card holder.
- 19. Place SIM card holder in provided clear plastic bag, along with the Phone Guide cards.
- 20. Af x Car Link sticker to the rst page of the vehicle's owner manual.

| Sinstallation: Give Passcode to Eustomer - Audiovox EarLink - Windows Internet Explorer                                                                                                    | _ <b>5</b> ×                                                                                                    |  |
|----------------------------------------------------------------------------------------------------|----------------------------------------------------------------------------------------------------|--|
| Second Second Se |                                                                                                    |  |
|                                                                                                    | E Contraction of the second second se |  |
| INSTALLATION: GIVE PASSECO   Description   Send Environment   Send Environment   Send Text Message to Clustormer in a text message.   Phone Number   Reserver in an environment   Send Text Message to Clustormer in a text message.   Phone Number   Reserver in an environment   Send Text Message to Clustormer in a text message.   Phone Number   Reserver in a litel                                                                                                    | DE 8901650907004105391                                                                                                    |  |
| <i>Give to Customer Give to Customer</i>                                                                                                    | Place Car Link Sticker Here Place Car Link Sticker Here Your Toyota dealer Your Toyota dealer Your Toyota dealer will provide quality maintenance and any other assistance you may require. If there is not a Toyota dealer near you, please call the following number:                                                                                                    |  |
|                                                                                                    | <b>EU.S. OWNERS</b><br>• In the U.S. mainland or Canada:<br>Toyota Customer Experience Center<br>1-800-331-4331 (Toll-Free)<br>• In Hawaii:                                                                                                    |  |
| Write 4-digit code here                                                                                                    | Service Automotive Customer Services<br>1-888-272-5515 (Toll-Free)                                                                                                    |  |
| Owner's Manual                                                                                                    | <ul> <li>CANADIAN OWNERS</li> <li>In Canada or the U.S. mainland:<br/>Toyota Canada Customer Interaction Centre<br/>1-888-TOYOTA-8 or 1-888-869-6828 (Toll-Free)</li> </ul>                                                                                                    |  |
|                                                                                                    | Please access our <b>websites</b> for further information.<br>• U.S. mainland: <b>www.toyota.com</b><br>• Hawaii: <b>www.toyotahawaii.com</b><br>• Canada: <b>www.toyota.ca</b>                                                                                                    |  |
| 21. Select the <i>Dealer Tools</i> option button on the screen.                                                                                                    | ©2010 TOYOTA MOTOR CORPORATION<br>All rights reserved. This material may not be reproduced or co                                                                                                    |  |
| 22. Select the <i>Install or Diagnose</i> option button on the screen.                                                                                                    | whole or in part, without the written permission of Toyota Motor<br>Corporation.                                                                                                    |  |
| 23. Installation is complete.                                                                                                    |                                                                                                    |  |

### VEHICLE FUNCTION CHECKLIST

| (These points must be checke                                   | d to enasure a quality installation)                                                                                                    |  |
|----------------------------------------------------------------|----------------------------------------------------------------------------------------------------|--|
|                                                                | Massage Seats (if equipped)                                                                                                    |  |
| Headlight<br>If the warning lights remains on, it may indicate | Power Side Mirrors (if equipped)                                                                                                    |  |
| a system mairunction.                                          | Side Mirror Defogger (if equipped)                                                                                                    |  |
| High Beams                                                     | Front Windshield Defogger (if equipped)                                                                                                    |  |
| Turn Signal Lights                                             | Navigation System (if equipped)                                                                                                    |  |
| Tail Lights                                                    | Rear Sunshade (if equipped)                                                                                                    |  |
| Stop Lights                                                    | Cruise Control Light (if equipped)                                                                                                    |  |
| Backup Lights                                                  | Steering Wheen Audio Control (if equipped)                                                                                                    |  |
| Hazard Lights                                                  | НVАС                                                                                                    |  |
| Marker Lights                                                  | Power Locks (if equipped)                                                                                                    |  |
| Dome/Courtesy Lights                                           | Power Windows (if equipped)                                                                                                    |  |
| Panel/Switch Illumination                                      | Gauges                                                                                                    |  |
| Accessory Controls/Illumination<br>(If equipped)               | Front Wiper/washer                                                                                                    |  |
| Rear Window Defogger (If equipped)                             | Hood Latch Release                                                                                                    |  |
| Key Sensor Buzzer                                              | Passenger Air Bag Switch (if equipped)                                                                                                    |  |
| Fog Lights (If equipped)                                       | Rollover Side Curtain Air Bag Switch (RSCA)                                                                                                    |  |
| Day Time Running Lights                                        | Horn                                                                                                    |  |
| Trunk/Tailgate/Bed Lights                                      | Seat Belt Warning Light<br>If the warning lights remains on, it may indicate<br>a system malfunction.                                              |  |
| Glove Box Light (If equipped)                                  | Air Bag Warning Light<br>If the warning lights remains on, it may indicate                                                                         |  |
| ABS Light (If equipped)                                        | Lamp Failure Sensor                                                                                                    |  |
| Rear Wiper/Washer (If equipped)                                | a system malfunction.                                                                                                    |  |
| Clock (If equipped)                                            | Track/Skid Control Light (if equipped)<br>If the warning lights remains on, it may indicate                                                        |  |
| Accessor Power Socket (If equipped)                            | a system malfunction. Tire Pressure Monitoring System (TPMS)                                                                                       |  |
| Starter                                                        | Prior to TPMS activation and Pre-Delivery Service (PDS) of the vehicle the TPMS light will                                                         |  |
| Audio/Video (If equipped)                                      | blink when IG is turned on.                                                                                                    |  |
| Power Rear Door (If equipped)                                  | VEHICLE FUNCTION CHECK                                                                                                    |  |
| Convenience Memory Settings (If equipped)                      | TEST THOROUGHLY, ALL MECHANICAL AND ELECTRICAL COMPONENTS DISCONNECTED A<br>OR REMOVED FROM THE VEHICLE DURING THE INSTALLATION OF THIS ACCESSORY. |  |

Heated Seats (If equipped) Southeast Toyota Distributors, LLC